## PROFITUS

RAHAKOTI TÄIENDAMINE JA RAHA VÄLJAVÕTMINE

| Logige sisse oma eraisiku kontole;                                                                        |                                          |
|----------------------------------------------------------------------------------------------------|------------------------------------------|
| 2 Klõpsake ülaosas oma nimele;                                                                            |                                          |
| <b>3</b> Seejärel oma ettevõtte nimele:                                                                   |                                          |
| Ees- ja perekonnanimi                                                                                     |                                          |
| Ø Profile                                                                                                 |                                          |
| ➔ Logout                                                                                                  |                                          |
| Eraisiku konto                                                                                            |                                          |
| Juriidilise isiku profiil                                                                                 |                                          |
| <b>4</b> Samal tööriistaribal, klõpsake summale:                                                          |                                          |
| PROFITUS                                                                                                  | Get financing 60.00 💭 🗂 📾 EN 🗸 👸         |
| 5 Klõpsake nuppu "Täida":                                                                                 |                                          |
| €0.00<br>Your account balance                                                                             | Withdraw Top up                          |
| 6 Kui järgmine aken avaneb, valige üks<br>rahakotti täiendada. Choose how you want to top up your wallet: | s viisidest, kuidas soovid oma Profituse |
|                                                                                                    |                                          |
| Pay by card                                                                                               | Direct bank transfer                     |

Kui valisid "Maksa kaardiga":

• Sisesta summa ja vali "Järgmine":

| After entering the amount of money<br>to top up the account. The maximun<br>holder's bank account.<br>How much money to fill wallet? | you will be directed to another window where you will need to enter the data of the card from which you wish<br>amount of one top-up by card is 10,000 euros. Wallet top-ups are only allowed from the Profitus account |
|----------------------------------------------------------------------------------------------------|----------------------------------------------------------------------------------------------------|
|                                                                                                    |                                                                                                    |
| 10                                                                                                    |                                                                                                    |
| Service fee                                                                                                    | €0.00                                                                                                    |
| Total                                                                                                    | €10.00                                                                                                    |
|                                                                                                    |                                                                                                    |
| N                                                                                                    |                                                                                                    |

- Sisesta ilmunud aknas kaardi andmed. Samuti saad selles aknas valida, kas soovid kaardi salvestada. Kaardi salvestamisel sa ei peajärgmise makse jaoks kaardi andmeid sisestama:
- Klõpsa "Confirm".

| Transaction info    | rmation               | Card numbers                           | Others this second                             |
|---------------------|-----------------------|----------------------------------------|------------------------------------------------|
|                     |                       | Card humber:                           | e Yes ⊖ No                                     |
| nsaction reference: | /lerchant ID:         | Expiry date:                           | I choose an alias for this card:<br>(optional) |
| ayment case: Ord    | der amount:<br>€10.00 | Month: 01 Vear: 2024<br>Security code: | 4 ~                                            |
|                     |                       |                                        | Cancel Confirm                                 |

Kui valisid "Panga otseülekanne":

• Klõpsa "Loo panga rekvisiidid". Sellele nupule klõpsates luuakse teile internetipanga kaudu ülekande tegemiseks vajalikud rekvisiidid:

| - |                |  |
|---|----------------|--|
| - | our baller 188 |  |
|   |                |  |
|   |                |  |

## 🞗 Kui soovid oma Profituse rahakotist raha välja võtta:

Kõigepealt pead lisama oma pangakonto. Selle peab heaks kiitma sinu maksepartner Lemonway.

• Pärast oma kontole sisselogimist ja oma juriidilise isiku profiilile juurdepääsu saamist klõpsa tööriistaribal oleval summal:

| PROFITUS                      | Get financing 60.00 | 🏭 EN 🗸 | <u>الله الم</u> |
|-------------------------------|---------------------|--------|-----------------|
| • Klõpsa "Võta välja":        |                     |        |                 |
|                               |                     |        |                 |
| €0.00<br>Your account balance | Withdraw            | Тор ир |                 |

• Sisesta vasakul asuvasse tabelisse oma pangakonto number ja panga nimi ning lae üles maksekorraldus oma pangakontolt tehtud mistahes ülekande kohta. Maksekorraldus peab olema PDF-vormingus:

| Bank na                 | ime                                                                               |
|-------------------------|-----------------------------------------------------------------------------------|
| Holder                  |                                                                                   |
| ame bank<br>nitiated to | account number that shows at least one payment you<br>identify the account owner. |
|                         | Drag & drop -or- Open file browser                                                |

 Kui maksepartner on teie konto kinnitanud, saate oma raha välja võtta. Seda saate teha parempoolses tabelis. Klõpsake real "Pangakonto" ja näete oma pangakonto numbrit ja "Lubatud". Sisestage summa, mida soovite välja võtta ja vajutage nupule "Võta välja":

| Withdraw money                        |        |
|---------------------------------------|--------|
| Bank Account<br>Bank Account          | ~      |
| Paysera (LT XXXXXXXXXXXXXX) - Enabled |        |
| 10                                    |        |
| Service fee                           | €0.00  |
| Total                                 | €10.00 |
| Withdraw                              |        |